## Scheduling Occupational Medicine in **MyChart**

MyChart provides employees with online access to their medical record.

## Try It Out 0 1. Patient will login/sign in to their MyChart account. LIAMS Chart Health Thanks for using MyChart. You have been logged out testsolti Communicate with your doctor Access your test results .... Get answers to your medical questions from the comfort No more waiting for a phone call or letter - view your of your own home results and your doctor's comments within days **Request prescription refills** Manage your appointments Forgot pa Send a refill request for any of your refillable Schedule your next appointment, or view details of your

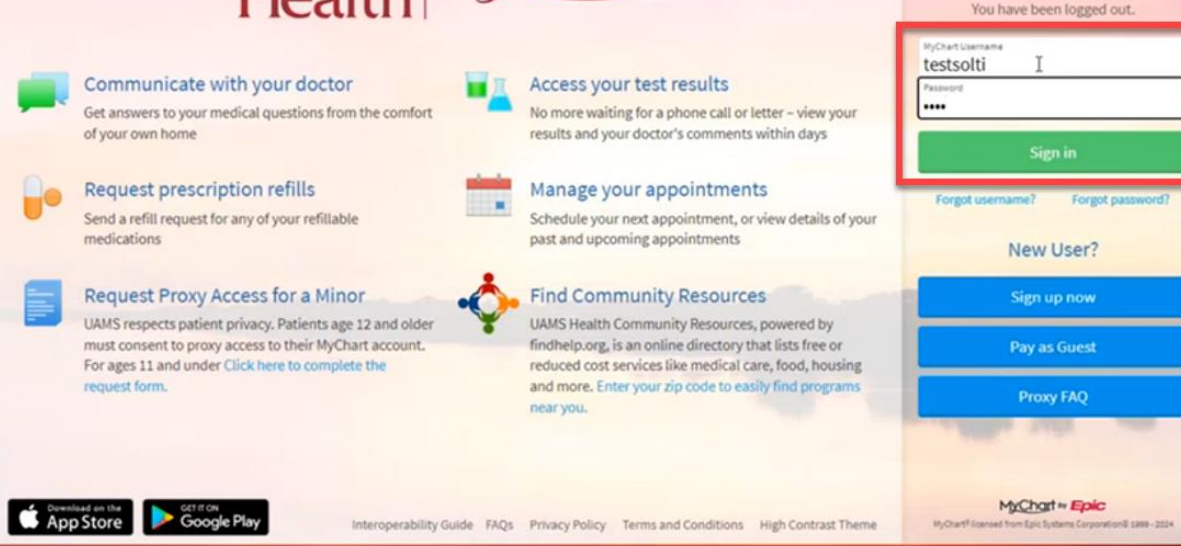

## Schedule an appointment

- Once logged in, click on Menu to open the selection options 2.
- 3. From the list, select Schedule an Appointment.

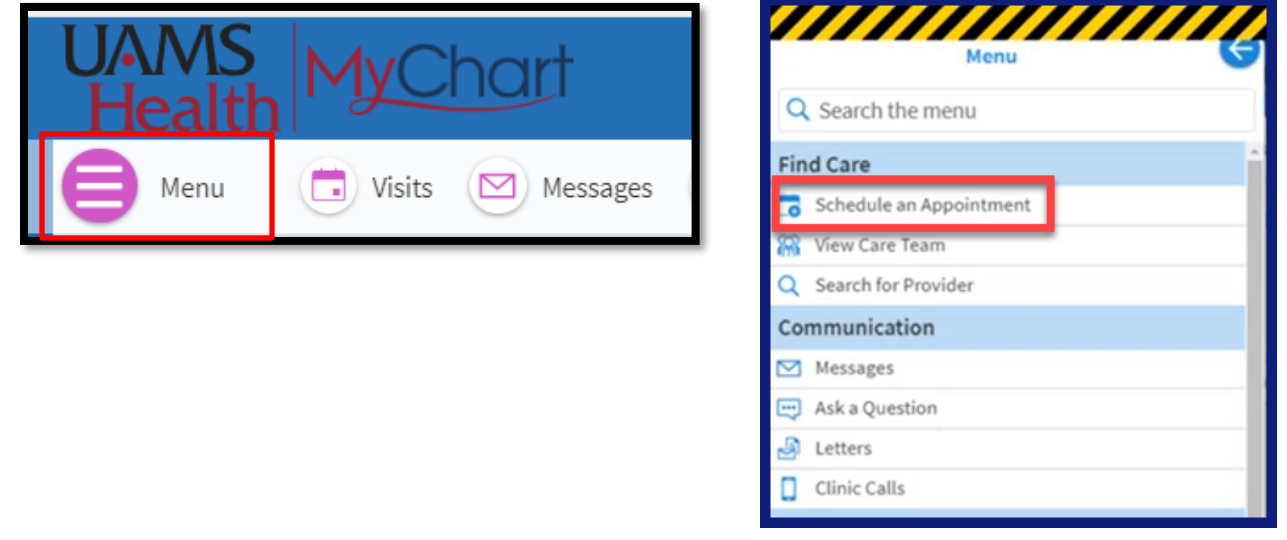

- 4. Next, click all Options.
  - If the employee is already a patient at UAMS they will be able to schedule appointments outside of the occupational appointed visits.

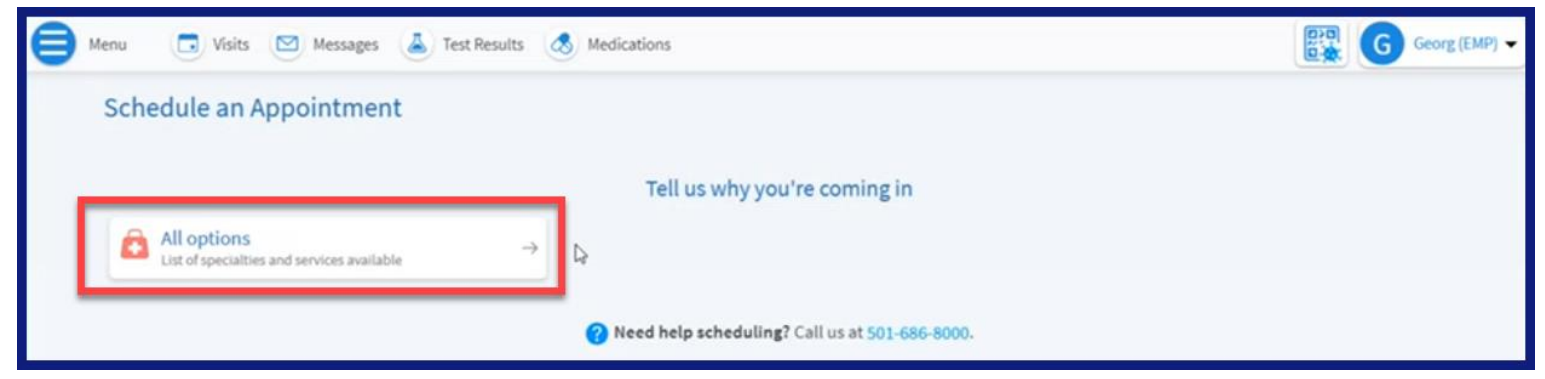

## 5. Click Occupational Medicine.

| Menu  | Uisits  | Messages | A Test Results | Medications             | G | Georg (EMP) 👻 |
|-------|---------|----------|----------------|-------------------------|---|---------------|
| ←Back |         |          |                |                         |   |               |
| All   | options |          |                |                         |   |               |
|       |         |          |                | Occupational Medicine → |   |               |
|       |         |          |                | 5                       |   |               |

6. Select from the **Occupational Medicine Visit Types** what should be scheduled.

| ₿     | Menu 🤅             | Visits                  | Messages                 | Test Results              | ٩  | Medications                                       |   | 😰 (G                                                | Georg (EMP) 👻 |
|-------|--------------------|-------------------------|--------------------------|---------------------------|----|---------------------------------------------------|---|-----------------------------------------------------|---------------|
| €Back | k                  |                         |                          |                           |    |                                                   |   |                                                     |               |
|       | Occupa<br>Schedule | itional I<br>e with a N | Medicine<br>New Provider |                           |    |                                                   |   |                                                     |               |
|       | Ve Nev<br>Med      | v Employe<br>licine     | e Visit - Occupa         | ational →                 | v. | MASS IMMUNIZATION VISIT - → Occupational Medicine | v | Follow Up Employee Visit - Occupational<br>Medicine | <i>→</i>      |
|       | & Poli             | ce Physica              | al - Occupation          | al Medicine $\rightarrow$ |    |                                                   |   |                                                     |               |